# 2. Basisgegevens invoeren

| -          | -    | _   | -    |
|------------|------|-----|------|
| <b>I</b> F | -    | 198 |      |
| 11r        |      | 12  | 21   |
| 111-1      | _    | 12  |      |
| 11.2       | 1000 |     | - 10 |
|            |      |     |      |
| -ما        |      | ~   | _    |

De basis van een stamboom is de ingevoerde personen en hun onderlinge relaties. In dit hoofdstuk leert u de personen in te voeren met de gegevens die van belang zijn voor de stamboom. Daarnaast kunt u ook aanvullende informatie opslaan in *Aldfaer*, zoals adressen of beroepen. Dit zijn geen essentiële gegevens voor een stamboom, maar geven wel een duidelijker beeld van de desbetreffende persoon of de ontwikkeling van de familie. Is de familie bijvoorbeeld van oudsher agrarisch of juist ambtelijk?

Tussen de personen in de stamboom geeft u de familierelatie aan. Dit moet uiteraard nauwkeurig gebeuren. Maar ook als een familieband nog niet helemaal duidelijk is, kunt u de persoon al in *Aldfaer* invoeren. Zodra u de gegevens compleet heeft, kunt u de familieband alsnog leggen.

In dit hoofdstuk leert u aan de hand van een voorbeeld de basishandelingen voor het invoeren van personen en het leggen van familierelaties. Met deze vaardigheid kunt u in de volgende hoofdstukken uw eigen stamboom invoeren.

In dit hoofdstuk leert u:

- een nieuwe stamboom maken;
- personen invoeren;
- gegevens op tabbladen invullen;
- relaties leggen;
- personen zonder familierelatie invoeren;
- kinderen invoeren;
- feiten toevoegen;
- personen achteraf koppelen;
- ouders invoeren;
- personen ontkoppelen;
- de verwantschap bekijken;
- scheiding en nieuwe relatie invoeren;
- bladeren en zoeken in de stamboom;
- personen verwijderen.

## 2.1 Een nieuwe stamboom

De gegevens van de stamboom worden opgeslagen in een stamboombestand. U maakt als volgt een nieuw stamboombestand:

| 13         | Open Aldfaer 🔗 3 |                                                                                           |
|------------|------------------|-------------------------------------------------------------------------------------------|
|            |                  |                                                                                           |
|            | Klik on Bestand  | 3 Geen stamboom open                                                                      |
|            |                  | Bestand Bewerken Tonen Persoon Stamboom Extra Venster Help                                |
| _          |                  |                                                                                           |
| $\bigcirc$ |                  | ■ Opslaan Ctrl+S<br>Opslaan als<br>■ Veiligheidskopie maken Ctrl+B                        |
|            |                  | Importeer GEDCOM         Shift+Ctrl+I           ##: Exporteer GEDCOM         Shift+Ctrl+E |
|            |                  | 🗟 Zoek Aldfaer-bestanden                                                                  |
|            |                  | Asluiten Ctrl+Q                                                                           |

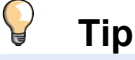

#### Knoppenbalk gebruiken

U gebruikt hier de menubalk om een functie te starten. U krijgt daarmee een beter overzicht van de structuur van het programma. Veel functies kunt u ook met de knoppenbalk starten. In *Bijlage B Aldfaer-knoppenbalk* achter in dit boek vindt u een overzicht van de knoppen in de knoppenbalk.

| U ziet waar uw                 | Nieuw Aldfaerbestand                    | X     |
|--------------------------------|-----------------------------------------|-------|
| stamboombestand wordt          | Geef locatie voor de bestanden          |       |
| opgeslagen:                    | Stamboombestand                         |       |
|                                | C:\Users\Studio\Documents\stamboom.aldf |       |
| In dit voorbeeld is dat de map | Materiaal                               |       |
| (Mijn) Documenten.             | C:\Users\Studio\Documents\Materiaal\    |       |
|                                | OK Ann                                  | uleer |

## ➡ Let op!

Sla uw stamboombestanden niet op in de map *C*:\*Program Files* of in de map waarin u uw programma heeft geïnstalleerd.

### K HELP! Ik wil mijn bestanden ergens anders opslaan

Als u een aparte dataschijf in uw computer heeft, kunt u de bestanden beter op die schijf opslaan. De stamboombestanden kunnen erg groot worden als deze ook foto's en gescande afbeeldingen bevatten. Om de bestanden in een andere map of op een andere schijf op te slaan, gaat u als volgt te werk:

- Lees verder op de volgende pagina -

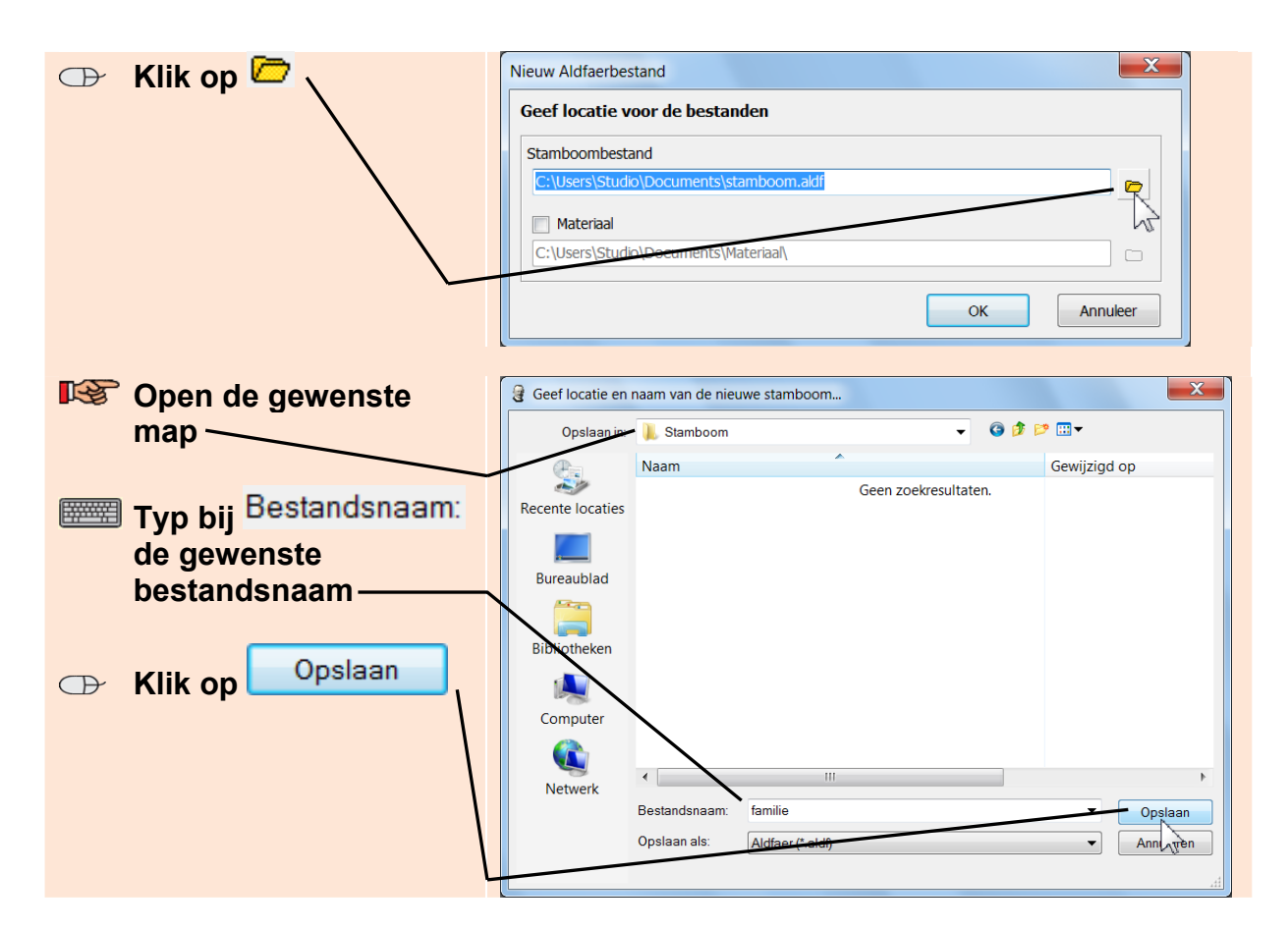

Als u ook foto's of andere documenten in uw stamboom wilt opnemen, geeft u ook aan in welke map u die wilt opslaan:

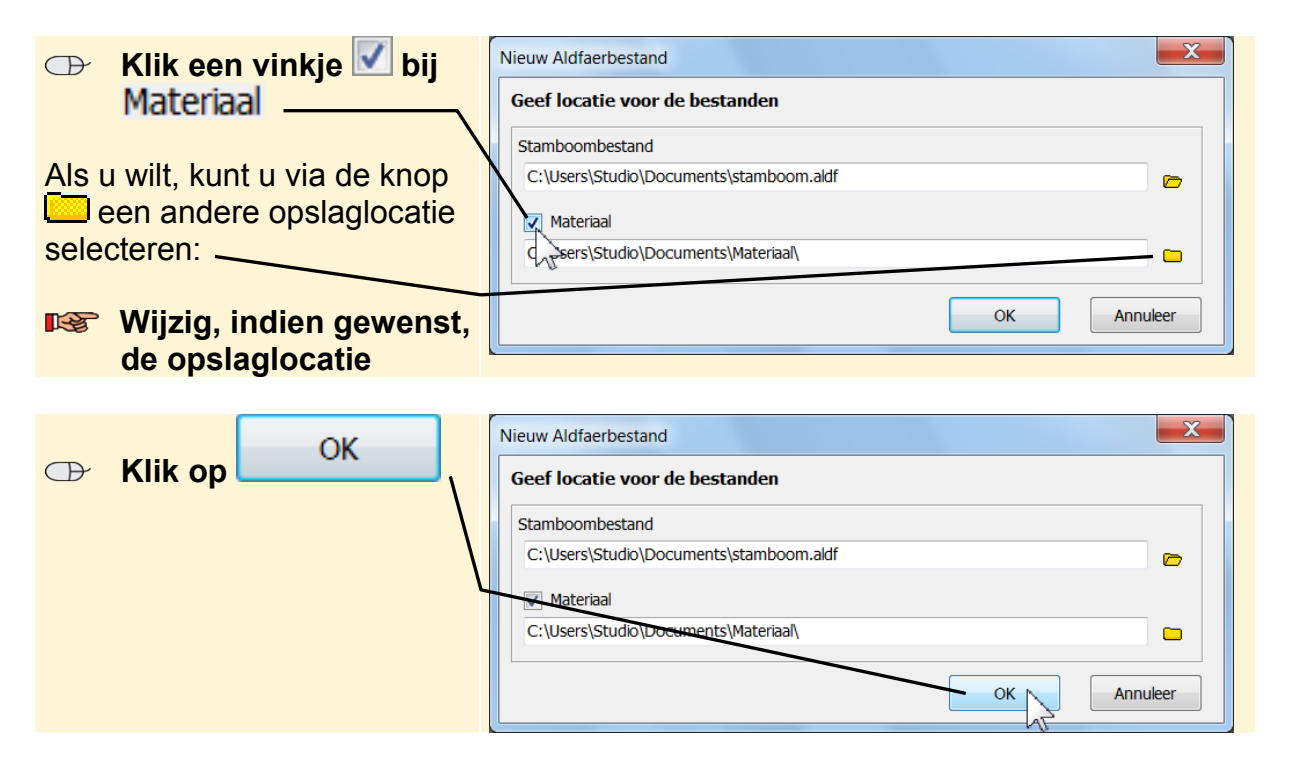

©2011 Visual Steps™ - www.visualsteps.nl - Dit is een deel van een hoofdstuk uit de Visual Steps-titel Stamboom maken op de pc voor senioren - ISBN 978 90 5905 347 2

## HELP! Ik krijg een waarschuwing

Als u al eerder een stamboombestand in dezelfde map heeft gemaakt, ziet u een waarschuwing:

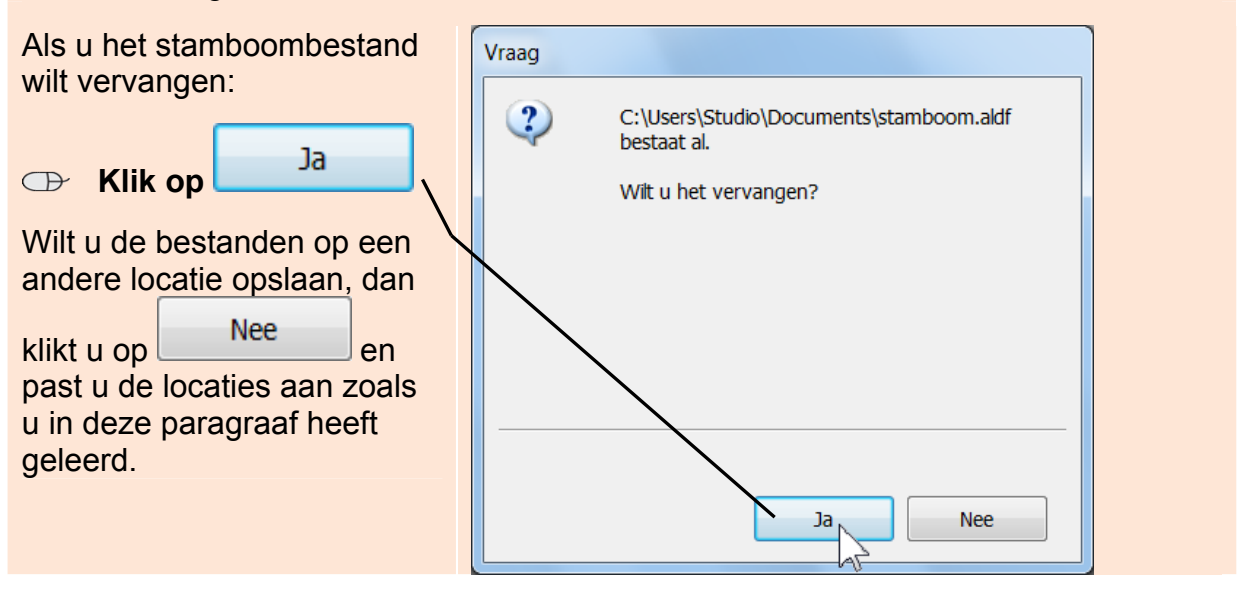

### 2.2 Personen invoeren

De basis van *Aldfaer* is de personenlijst. In een nieuw stamboombestand voert u een nieuw persoon als volgt in:

U ziet het venster *Persoon toevoegen*:

U kunt, indien gewenst, het venster vergroten door de vensterranden te verslepen.

|                        | ,              |              |           |                 |     |          |
|------------------------|----------------|--------------|-----------|-----------------|-----|----------|
| Туре                   |                |              |           | Ŧ               | ]   |          |
| Code                   |                |              |           |                 | M/V |          |
| Naam                   |                |              |           |                 |     |          |
|                        |                |              |           |                 | _   |          |
| Geb                    | te             |              |           |                 | Lev | /enloos  |
| Ged                    | te             |              |           |                 |     |          |
| Ovl                    | te             |              |           |                 |     |          |
| Bgr                    | te             |              |           |                 |     |          |
| Wis invoer 🗙           |                |              |           |                 |     |          |
|                        | 1              | 1            | 1         |                 |     |          |
| Symbolen               | Achternaam (1) | Voornaam (2) | Geboren/g | Plaats geboren/ | ge  | Relatie  |
| Symbolen               | Achternaam (1) | Voornaam (2) | Geboren/g | Plaats geboren/ | ge  | Relatie  |
| Symbolen               | Achternaam (1) | Voornaam (2) | Geboren/g | Plaats geboren/ | ge  | Relatie  |
| < <p>Valgende toev</p> | Achternaam (1) | Voornaam (2) | Geboren/g | Plaats geboren/ | ge  | Annuleer |

## HELP! De tekst is niet volledig

Ziet u in het venster in plaats van Levenloos ? En ziet u de volledige tekst ook niet als u het venster vergroot  $\mathscr{G}^4$ ? Dan moet u het beeldscherm op kleinere letters instellen. *Aldfaer* werkt het beste met een instelling van 96 DPI. Bij grotere letters zal de tekst soms niet volledig getoond worden in het venster.

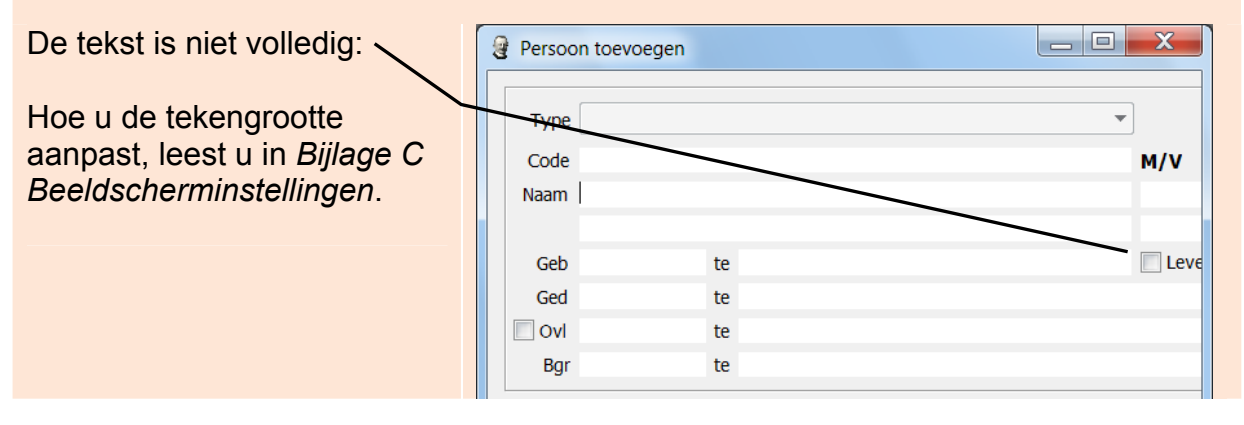

### <sup>/</sup> Tip

#### Voorbeeldstamboom

Hoewel u waarschijnlijk het liefst direct met uw eigen stamboom wilt beginnen, is het verstandiger om eerst de mogelijkheden van *Aldfaer* te leren kennen aan de hand van het voorbeeld in dit boek. Nadat u de handelingen onder de knie heeft, kunt u met uw gegevens uw eigen stamboom maken. In het volgende hoofdstuk leert u hoe u een tweede stamboom met uw eigen gegevens maakt.

| In het eerste veld typt u de<br>achternaam:                                          | Persoon toev Type Code Naam Bakker | oegen          |              |           |                   | vv            |
|--------------------------------------------------------------------------------------|------------------------------------|----------------|--------------|-----------|-------------------|---------------|
| Tvp bij Naam :                                                                       |                                    |                |              |           |                   |               |
| Dalahan                                                                              | Geb                                | te             |              |           |                   | Levenloos     |
| Bakker                                                                               | Ged                                | te             |              |           |                   |               |
| $\sim$                                                                               | lv0 🗐                              | te             |              |           |                   |               |
|                                                                                      | Bgr                                | te             |              |           |                   |               |
| Tab                                                                                  | Wis invoer 🗙                       |                |              |           |                   |               |
|                                                                                      | Symbolen                           | Achternaam (1) | Voornaam (2) | Geboren/g | Plaats geboren/ge | . Relatie     |
| Met Tab gaat u naar<br>het volgende veld. U kunt ook<br>in een volgend veld klikken. | Volgende toever<br>personen: 0     | III<br>begen   |              |           | OK                | ,<br>Annuleer |

## **Fip**

#### Met wie begin ik de stamboom

Een lastige vraag is vaak met wie u de stamboom van uw familie moet beginnen. Met uzelf, uw kinderen, uw vader of iemand anders. Als u de oefeningen in dit hoofdstuk heeft gedaan, ziet u dat het in *Aldfaer* niet veel uitmaakt met wie u de stamboom begint.

| Hier typt u eventuele<br>tussenvoegsels, zoals <i>de</i> , | Persoon toevoegen Type *                                                                                             |            |
|------------------------------------------------------------|----------------------------------------------------------------------------------------------------|------------|
| van of van der:                                            | Code<br>Naam Bakker<br>Johannes                                                                                      | m/v<br>—   |
| Als er geen tussenvoegsels<br>zijn:                        | Geb te<br>Ged te<br>Ovi te<br>Bo te                                                                                  | Evenloos   |
| Druk op                                                    | Weinvoer X           Symbolen         Achternaam (1)         Voornaam (2)         Geboren/g         Plaats geboren/g | e  Relatie |
| Typ de officiële voornaam of voornamen (doopnaam):         |                                                                                                    |            |
| <b>Typ:</b> Johannes                                       | Volgende toevoegen OK                                                                                                | Annuleer   |

### ᅛ Let op!

De officiële voornaam wordt gebruikt in alle overzichten van Aldfaer.

| 📇 Tab                 | Persoon toevoegen                                          |                 |
|-----------------------|------------------------------------------------------------|-----------------|
| Druk op               | TypeCodeNaam Bakker                                        |                 |
| In dit veld typt u de | Johannes<br>Geb te                                         | Hans            |
| roepnaam:             | Ged te<br>Ovi te                                           |                 |
| Typ: Hans             | Bgr te Wis invoer X                                        |                 |
|                       | Symbolen Achternaam (1) Voornaam (2) Geboren/g Plaats gebo | oren/ge Relatie |
| $\sim$                |                                                            |                 |

## HELP! In welk vak typ ik?

Niet bij alle vakken staat wat u in het betreffende vak kunt invullen. Om toch de functie van het vak te bekijken, doet u het volgende:

| Plaats de aanwijzer op<br>het vak                                                                             | Persoon toevoegen  Type Code Verson                                                                                                  | - • • × • |
|----------------------------------------------------------------------------------------------------|----------------------------------------------------------------------------------------------------|-----------|
| U ziet nu een zogenoemde<br>mouse-over waaraan u kunt<br>zien welke informatie u in het<br>vak kunt invullen: | I<br>Geb Voornamen te<br>Ged te<br>Sgr te<br>Wis invoer X<br>Symbolen Achternaam (1) Voornaam (2) Geboren/g Plaats geboren/ge Relate | Levenicos |

U heeft nog geen geslacht ingesteld voor Hans. U doet dat als volgt:

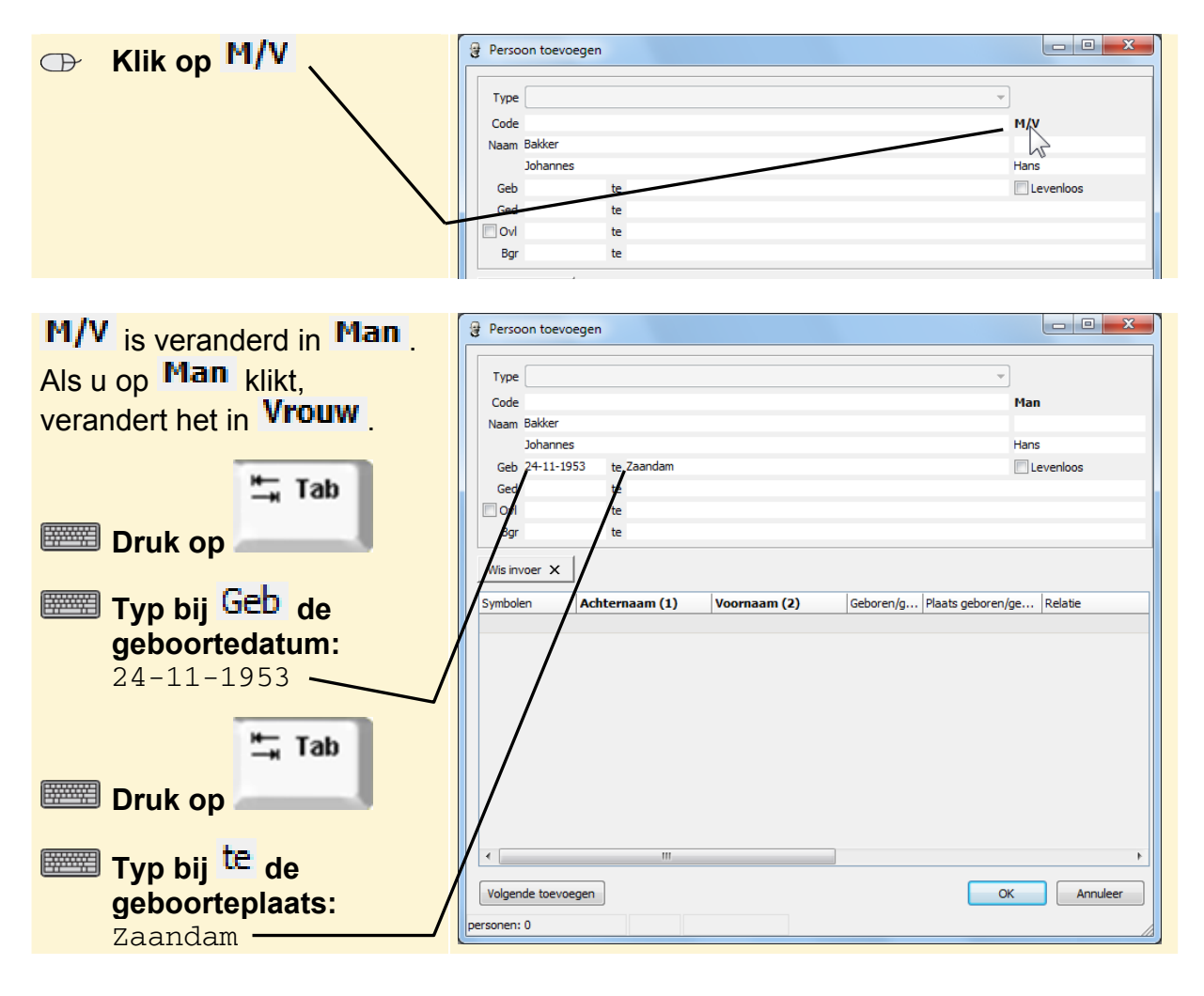

| ,                                                                              |               |              |     |              |           |                  |            |
|--------------------------------------------------------------------------------|---------------|--------------|-----|--------------|-----------|------------------|------------|
| De betekenis van de                                                            | Persoon toev  | voegen       |     |              |           |                  |            |
| volgende velden is:                                                            | Type          |              |     |              |           | <b>~</b>         | Man        |
|                                                                                | Naam Bakker   |              |     |              |           |                  | rian       |
| Ged · gedoont                                                                  | Johann        | es           |     |              |           |                  | Hans       |
| geuoopi                                                                        | Geb 24-11-1   | 1953 te Zaan | dam |              |           |                  | Levenloos  |
| OVI · overleden                                                                | Ged           | te           |     |              |           |                  | _          |
| . Oveneden                                                                     | 🔲 Ovl         | te           |     |              |           |                  |            |
| bgr. hearaven                                                                  | Bgr           | te           |     |              |           |                  |            |
| Is een kind levenloos                                                          | Wis invoer X  | Achternaam   | (1) | Voornaam (2) | Geboren/g | Plaats geboren/g | je Relatie |
| geboren, dan klikt u een                                                       |               |              |     |              |           |                  |            |
| vinkje 🗹 bij Levenloos                                                         |               |              |     |              |           |                  |            |
| Hans is niet gedoopt en nog<br>in leven, dus de overige<br>velden laat u leeg. |               |              |     |              |           |                  |            |
|                                                                                | •             |              | 111 |              |           |                  | F          |
|                                                                                | Volgende toev | oegen        |     |              |           | ОК               | Annuleer   |

## 

#### Eigen codering

Het veld *Code* is niet verplicht. U kunt hierin een eigen code van cijfers en/of letters invoeren om personen snel terug te kunnen vinden, bijvoorbeeld Joh1935.

| U ziet het veld Code:  | Persoon toevoegen    |                    |            |           |  |
|------------------------|----------------------|--------------------|------------|-----------|--|
| U kunt codes ook later | Type<br>Code<br>Naam | Joh 1953<br>Bakker | Man        |           |  |
| luevuegen.             |                      | Johannes           |            | Hans      |  |
|                        | Geb                  | 24-11-1953         | te Zaandam | Levenloos |  |
|                        | Ged                  |                    | te         |           |  |
|                        | IvO 🗐                |                    | te         |           |  |

### 2.3 Tabbladen invullen

Op de tabbladen kunt u aanvullende gegevens over gebeurtenissen vermelden:

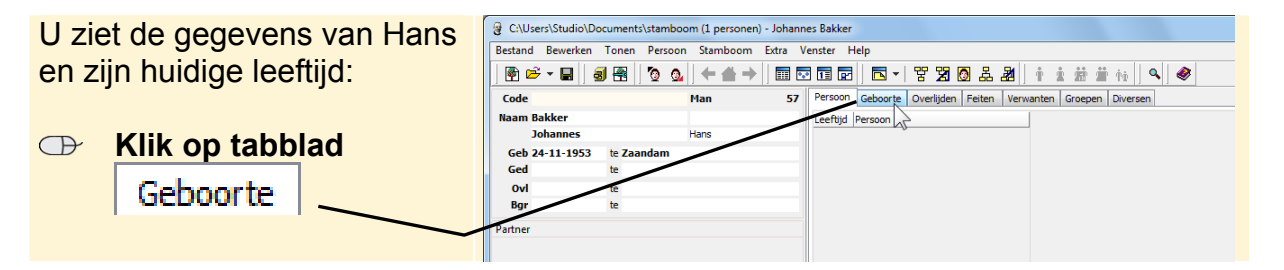